## ライノーズ B 指導者出欠表 使用方法

●編集例1: PC サイトの場合

画面下の"登録編集フォーム"より編集を行います。

| <b>二</b> :<br>※ メンバー限定で        | ==登録編集フォーム==<br>[↑回答を見る↑]<br>メンバー限定での使用です。未登録の場合は投稿できません。? |                        |  |  |  |
|--------------------------------|------------------------------------------------------------|------------------------|--|--|--|
| á                              | 編集対象: 30.笹川監督 🔽 [HELP]                                     |                        |  |  |  |
| 項目                             | 回答                                                         | コメント(注釈)               |  |  |  |
| 3/26( <u>+</u> ):              | ○(参加) 🔽                                                    | 学童優勝                   |  |  |  |
| 3/27(目):                       | ○(参加) 🔽                                                    | 関団連盟制覇                 |  |  |  |
| 備考                             | ビックでコーチ会議だ!                                                |                        |  |  |  |
| パスワード: <u>書 込</u><br>[パスワード変更] |                                                            |                        |  |  |  |
| ※編集の際に                         | 前回の回答が再現。<br>30.笹川監督 💙                                     | されない時は↓で呼び出せます<br>回答呼出 |  |  |  |

1. 編集対象:ドロップダウンリストから編集名を選択

| ==登録編集フォーム==        |                |                                |               |  |  |  |
|---------------------|----------------|--------------------------------|---------------|--|--|--|
|                     |                |                                |               |  |  |  |
| ※ メノバー限定での          | ленся          | /。不豆臹///∥                      |               |  |  |  |
| 編集                  | 兼対象:           | 30.笹川監督 🔽                      | [HELP]        |  |  |  |
| 項 目                 | 回答             | 選んで トざい<br>30.笹川監督<br>99.鈴士ユ ゴ |               |  |  |  |
| 3/26( <u>+</u> ): [ | ○(参加)          | 129.卵木コーチ<br>28.中村コーチ<br>11 高橋 | 色優勝           |  |  |  |
| 3/27(目): [          | ○(参加)          | 2.沖田                           | 〕連盟制覇         |  |  |  |
| 備考                  | ピック            | 6.新井<br>7.小山                   |               |  |  |  |
| パフワ                 | 7. <u>-</u> K· | 10.藤沢<br>11.泉                  | 書込            |  |  |  |
|                     | í آر آ         | 12.高橋<br>13.中島                 | ]             |  |  |  |
|                     |                | 14.斉藤<br>15.些田                 |               |  |  |  |
| ※編集の際に前[            | 回の回答が          | 16.東小橋川                        | 時は↓で呼び出せます    |  |  |  |
| 30.笹川碧              |                | 17.山田<br>18.ぶつこー               |               |  |  |  |
|                     |                | 19.和田                          |               |  |  |  |
|                     |                | 20.小町<br> 21 梅村                |               |  |  |  |
|                     |                | 22.渡部                          | 理まるごと楽しもう 🚜 🕰 |  |  |  |
|                     |                | 23.安座間                         | ッチン・食器特集 📁    |  |  |  |
|                     | ++             | 24.ホー<br> 25.松尾                | のために広告収入にご協力を |  |  |  |
|                     |                | ライノーズB                         |               |  |  |  |

2. 回答:ドロップダウンリストから回答を選択

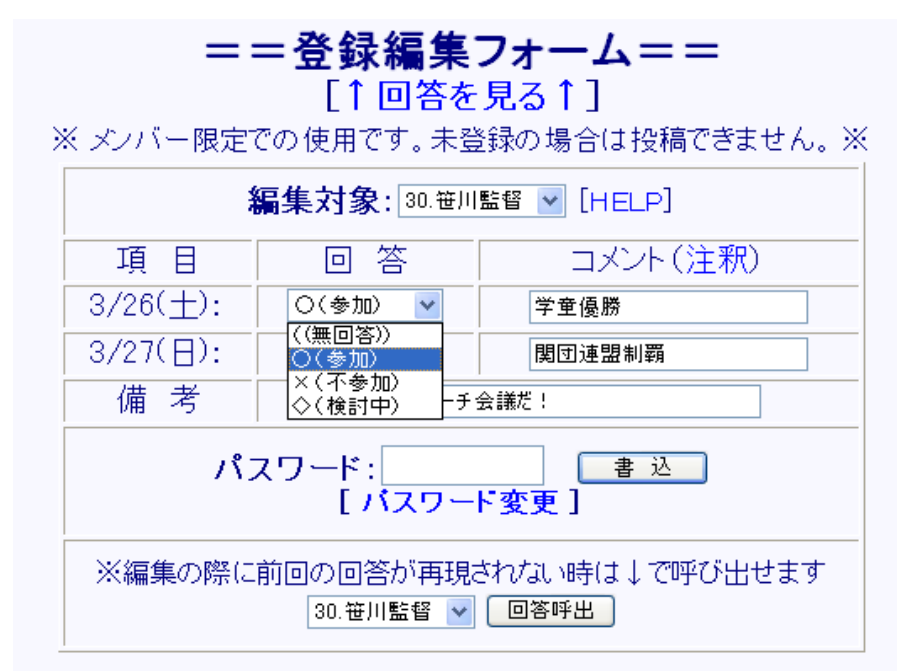

3. 備考およびコメントの入力

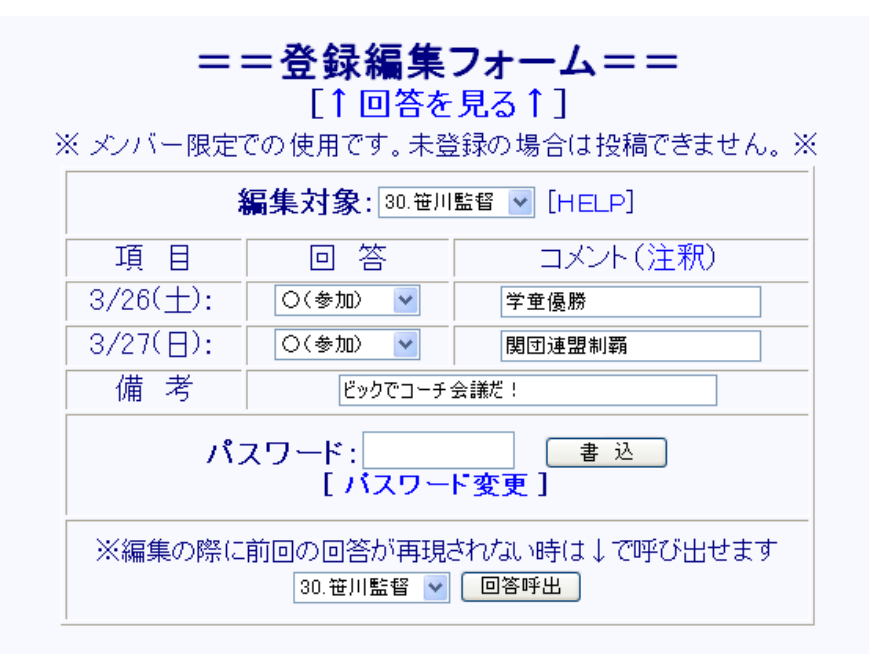

4. パスワードの入力

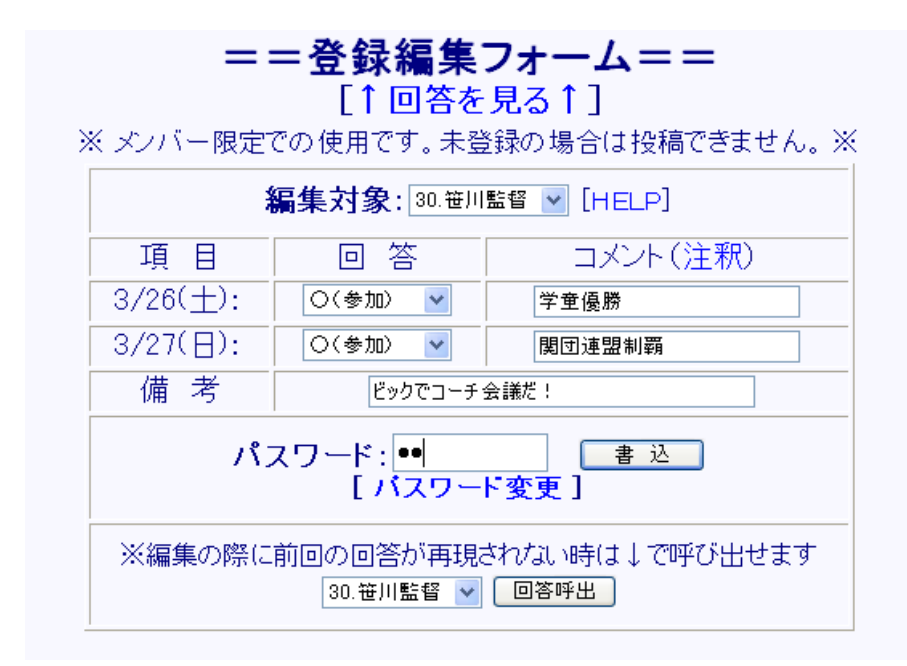

パスワードの初期設定は部員の背番号です。監督、コーチも自分の背番号になりますが、 鈴木コーチ 29、中村コーチ 28 とさせて頂いております(あくまでパスワードです)。

変更したい場合はパスワード変更をクリック

・バスワード変更フォームが別画面で起動します。

・必要事項記入の上、変更ボタンをクリック。

| 🚰 http://webs.aki.gs - ライノーズB 指導 🔳 🗖 🔀                                                                                |
|----------------------------------------------------------------------------------------------------|
| <ul> <li>◎バスワード変更フォーム</li> <li>登録名: 30.笹川監督</li> <li>パスワード</li> <li>●●●</li> <li>&gt;&gt; ●●●●</li> <li>変更</li> </ul> |
| 🕘 ベー 🛛 👩 Internet                                                                                                    |

※ 以後のパスワード管理は個人になります。ご注意ください。

5. 書き込み:全ての項目編集後、書込ボタンをクリックで編集終了

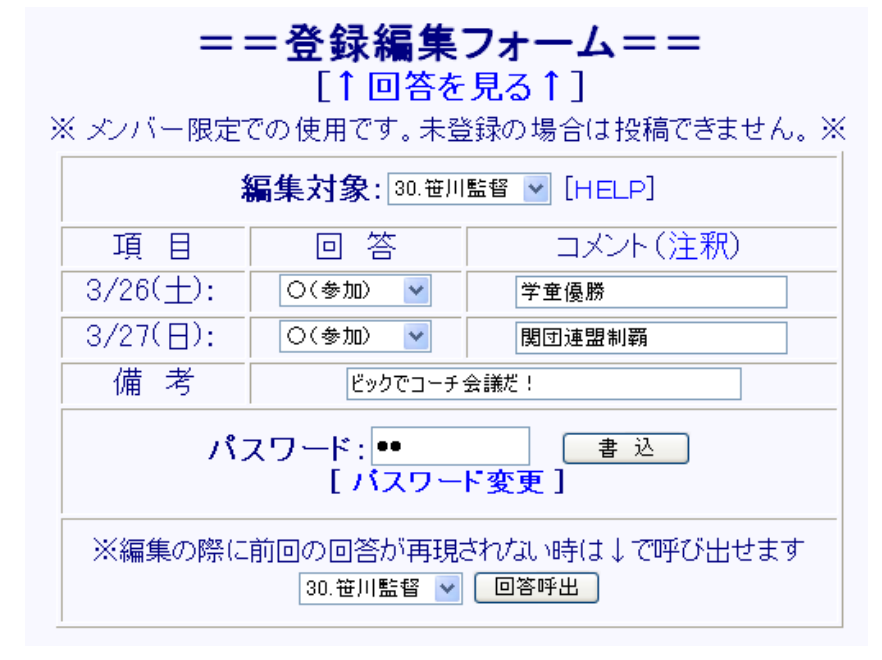

編集対象を選択し、前回の編集内容が反映されない場合は回答呼出ボタンをクリック。

書き込み後はこのように反映されます。

表示順の選択 [まま] 日付: [昇順] 降順] 名前: [昇順] 降順] (回答をボイントするとコメントが見れます。)

| 名前       | 3/26( <u>土</u> )<br>13:00-17:00 北中 | 3/27(日)<br>13:00-17:00 北小B | 備考          |
|----------|------------------------------------|----------------------------|-------------|
| 30.笹川監督  | 0                                  | 0                          | ビックでコーチ会議だ! |
| 29.鈴木コーチ |                                    |                            | 30.笹川監督     |
| 28.中村コーチ |                                    |                            |             |
| 1.高橋     |                                    |                            |             |

カーソルを回答(〇、×)に当てると、コメントが表示されます。

| 表示順の選択に  | まま] 日付: [昇順] [降順]                  | 名前: [昇順] [降順] (回答をポイン      |
|----------|------------------------------------|----------------------------|
| 名前       | 3/26( <u>十</u> )<br>13:00-17:00 北中 | 3/27(日)<br>13:00-17:00 北小B |
| 30.笹川監督  | 0                                  | 0                          |
| 29.鈴木コーチ |                                    | 関団連盟制覇                     |
| 28.中村コーチ |                                    |                            |
| 1.高橋     |                                    |                            |
| 2.沖田     |                                    |                            |
| 4.当麻     |                                    |                            |
| 6.新井     |                                    |                            |
| ⊐ .11.   |                                    |                            |

●編集例2(携帯サイトの場合)

- 1.「質問から出力」及び「名前から出力」で結果のモニタリングができます。
- 2.「新規登録/回答編集」で登録内容の編集が可能です。
- 3.「パスワード変更」でパスワードの変更が可能です。
- 「お知らせ」で管理者からのお知らせ事項が閲覧できます。
   このお知らせは監督、総務また親、部員等からの連絡事項を載せることも可能です。
   活用方法を皆で考えましょう。

## ※アクセス HP アドレスは PC 版も携帯版も同じですが、画面が異なります。 とにかく使って、早く覚えてください!!

## ライノーズ B 広報